## Tutorial: criação e organização do servidor de Discord

Se seu objetivo é melhorar as suas habilidades em relação ao aplicativo, seja bem-vindo(a) a esse simples tutorial. Tentarei ser o mais rápida possível ao falar sobre cada tópico. Mas antes devo dizer que tais dicas serão baseadas na recente criação de um servidor usado pelo 3º SEM de Design Gráfico da Universidade de Mogi das Cruzes:

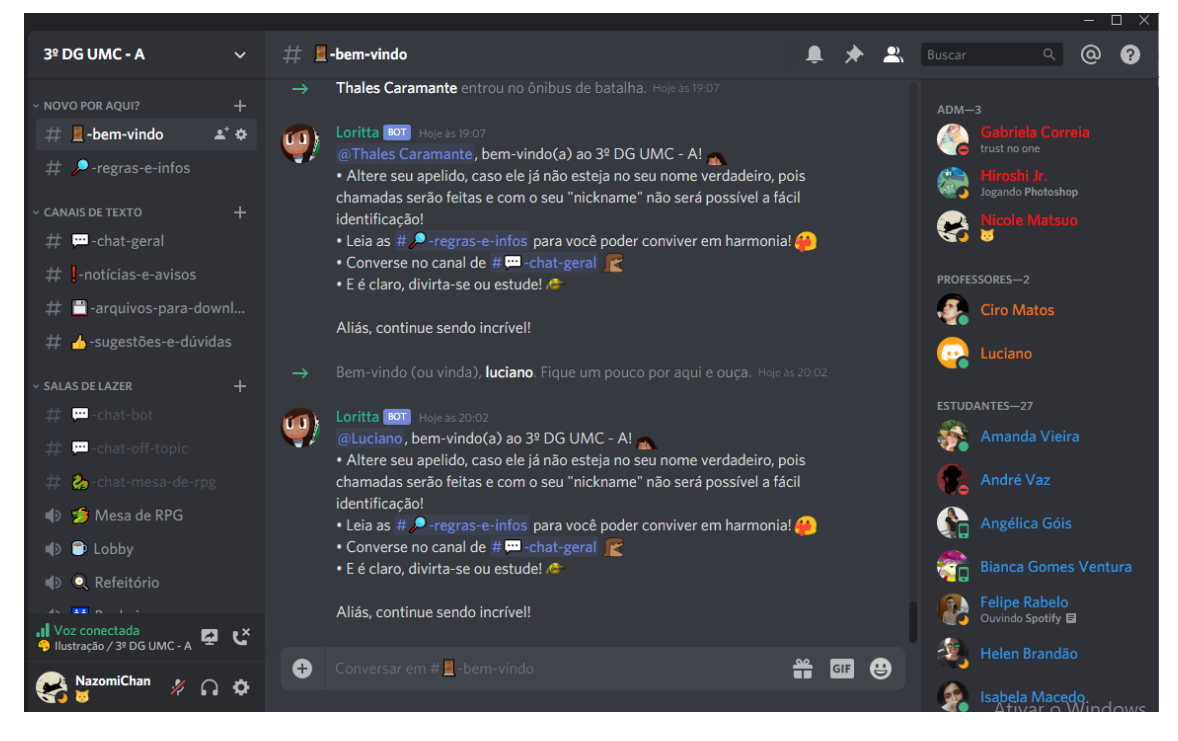

## Dito isto, podemos começar!

Primeiramente, precisamos saber diferenciar os **chats de voz** dos **chats de escrita**. Aqueles nos quais você pode escrever possuem o ícone de "#" e aqueles que possuem o ícone de um megafone, são os canais nos quais você pode se conectar e falar com seus amigos, estudantes, alunos e etc.

## Chat de Escrita

## Chat de Voz

# 😔 -ilustração

🕕 ; Ilustração

Você pode criar os canais livremente e da forma que quiser, mas antes de podermos seguir em frente com as próximas orientações, sugiro que aprenda sobre categorias:

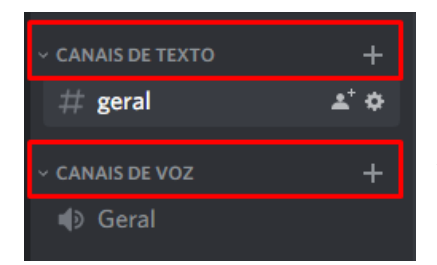

As **categorias** são basicamente autoexplicativas, o principal motivo de elas existirem é separar determinados chats de outros. A questão é que você pode fazer isso livremente e da forma que for melhor para uso! Como por exemplo:

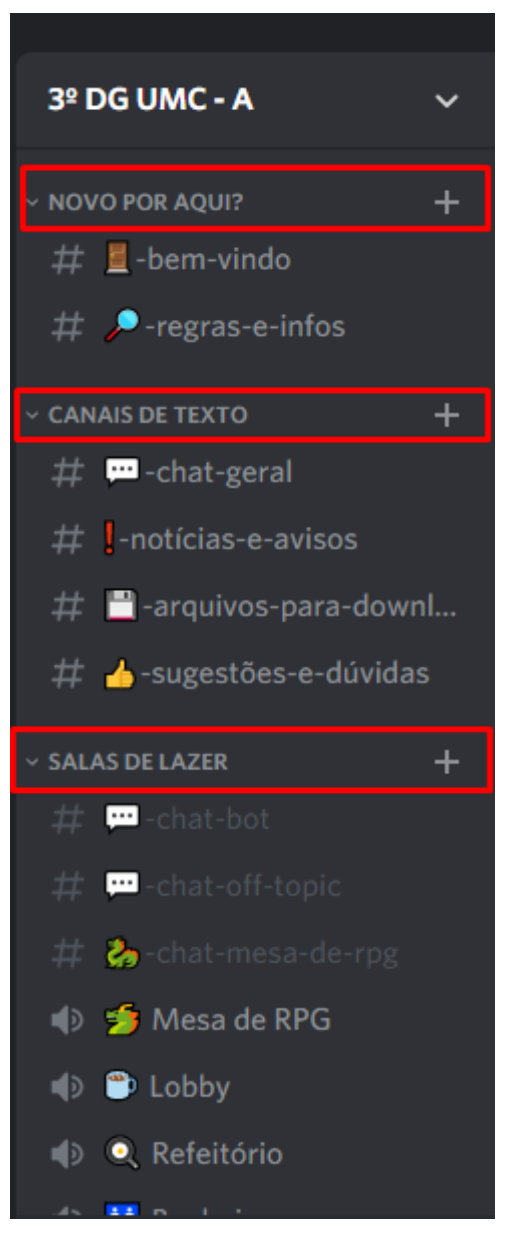

Cada uma das categorias possui suas próprias características em relação aos cargos. Agora, <u>o que são **cargos**</u>?

**Cargos** em si são funções que podem ser determinadas pelos administradores ou donos do servidor a cada um dos membros. A configuração é importante principalmente por causa das permissões que podem ser diferentes para cada chat.

No servidor usado como exemplo, existem canais que podem ser acessados somente a determinados cargos. As salas de lazer mostradas na imagem ao lado podem ser visitadas por todos os cargos existentes no server, sendo eles: ADM, Estudantes, Professores, Convidados e Bots (há uma explicação sobre isso mais a frente).

As salas de aula, no entanto, só podem ser acessadas por **Estudantes** e **Professores**:

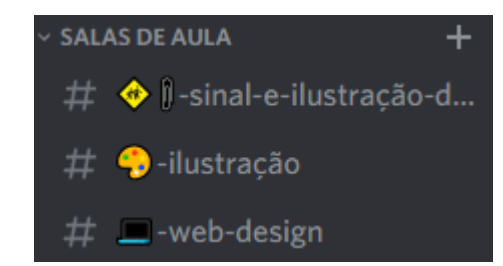

Como configurar as permissões para cada cargo? Parece complicado de primeira, mas depois que conseguir se acostumar com isso, nada mais vai ser complicado em relação a criação do servidor:

1 – Vá até a setinha do lado do nome do seu servidor e depois clique em configurações do servidor;

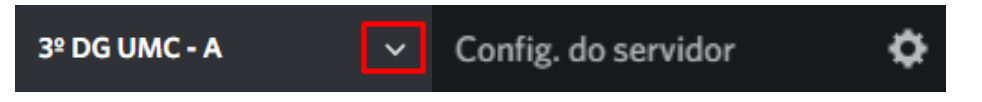

2 – Vá em cargos e uma janela com apenas um cargo existente (@everyone) aparecerá;

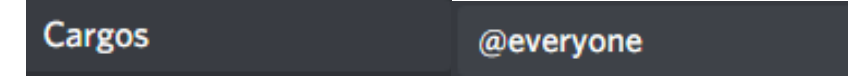

Do lado desse cargo, existe uma janela com todas as permissões existentes e possíveis pra ele. Vale explicar que o "@" serve pra marcar absolutamente **todas** as pessoas do servidor!

| 51360165 |                       |                                                                    |                                                                                                |                   |
|----------|-----------------------|--------------------------------------------------------------------|------------------------------------------------------------------------------------------------|-------------------|
|          |                       |                                                                    |                                                                                                |                   |
|          |                       |                                                                    | PERMISSOES GERAIS                                                                              | ×                 |
|          | Visão geral           | @everyone                                                          | Administrador                                                                                  |                   |
|          | Cargos                |                                                                    | Membros com esta permissão têm todas as outras permissões e também                             |                   |
|          | Emoji                 | Os membros usam a cor do cargo<br>mais alto que eles possuem nesta | podem ignorar permissoes especificas de canais. Pense bem antes de<br>conceder essa permissão. |                   |
|          | Moderação             | lista. Arraste os cargos para<br>reordenar!                        | _                                                                                              |                   |
|          | Registro de auditoria |                                                                    | Ver o registro de auditoria                                                                    |                   |
|          | Integrações           | Precisa de ajuda com as<br>permissões?                             | Membros com esta permissão têm acesso ao registro de auditoria do<br>servidor                  |                   |
|          | Webhooks              |                                                                    |                                                                                                |                   |
|          | Widget                | +                                                                  | Gerenciar servidor                                                                             |                   |
|          |                       | Adicione cargos novos!                                             |                                                                                                |                   |
|          | GESTÃO DE USUÁRIOS    | Importante para caso queira                                        | Gerenciar cargos                                                                               | Permissões Gerais |
|          | Membros               | organizar melhor os cargos no<br>servidor!                         | Membros com esta permissão podem criar e editar/excluir cargos abaixo<br>deste.                |                   |
|          | Convites              |                                                                    |                                                                                                |                   |
|          | Banimentos            |                                                                    | Gerenciar canais                                                                               |                   |
|          |                       |                                                                    | Membros com esta permissão podem criar novos canais e editar ou excluir<br>os que já existem.  |                   |
|          |                       |                                                                    | Expulsar membros                                                                               |                   |
|          |                       |                                                                    |                                                                                                |                   |

Basicamente, você vai configurar os cargos de acordo com o que eles podem ou não podem fazer. Existem algumas opções que já vão aparecer automaticamente como os de **Conectar**, **Falar** e etc. Veja o exemplo:

|                                                                                     |                                        | – u >                                                                                                    |
|-------------------------------------------------------------------------------------|----------------------------------------|----------------------------------------------------------------------------------------------------|
| CARGOS                                                                              | <u>.</u>                               | ADMs Coloque o nome do cargo que quiser.                                                                                                    |
| ADMs                                                                                |                                        | COR DO CARGO                                                                                                    |
| @everyone                                                                           |                                        |                                                                                                    |
| Os membros usam a<br>mais alto que eles po<br>lista. Arraste os cargo<br>reordenar! | cor do cargo<br>ssuem nesta<br>os para | CONFIGURAÇÕES DO CARGO                                                                                                    |
|                                                                                     |                                        | Exibir membros do cargo separadamente dos membros O                                                                                                    |
|                                                                                     |                                        | Permitir que qualquer um @mencione este cargo Nota: membros com a permissão "Mencionar @everyone, @here e todos os cargos" podem mencionar este cargo.                                           |
|                                                                                     |                                        | PERMISSÕES GERAIS  Administrador  Membros com esta permissão têm todas as outras permissões e também podem ignorar permissões específicas de canais. Pense bem antes de conceder essa permissão. |
|                                                                                     |                                        |                                                                                                    |

Cada um dos cargos coloridos são aqueles mostrados no lado direito do aplicativo ao acionar um pequeno botão com símbolo de duas pessoas no canto superior direito.

Cargos em cinza não são mostrados, mas ignore aqueles com a setinha indicando ser um "bot", pois logo que são adicionados ao servidor, criam automaticamente um cargo a si mesmos (mais explicação em breve).

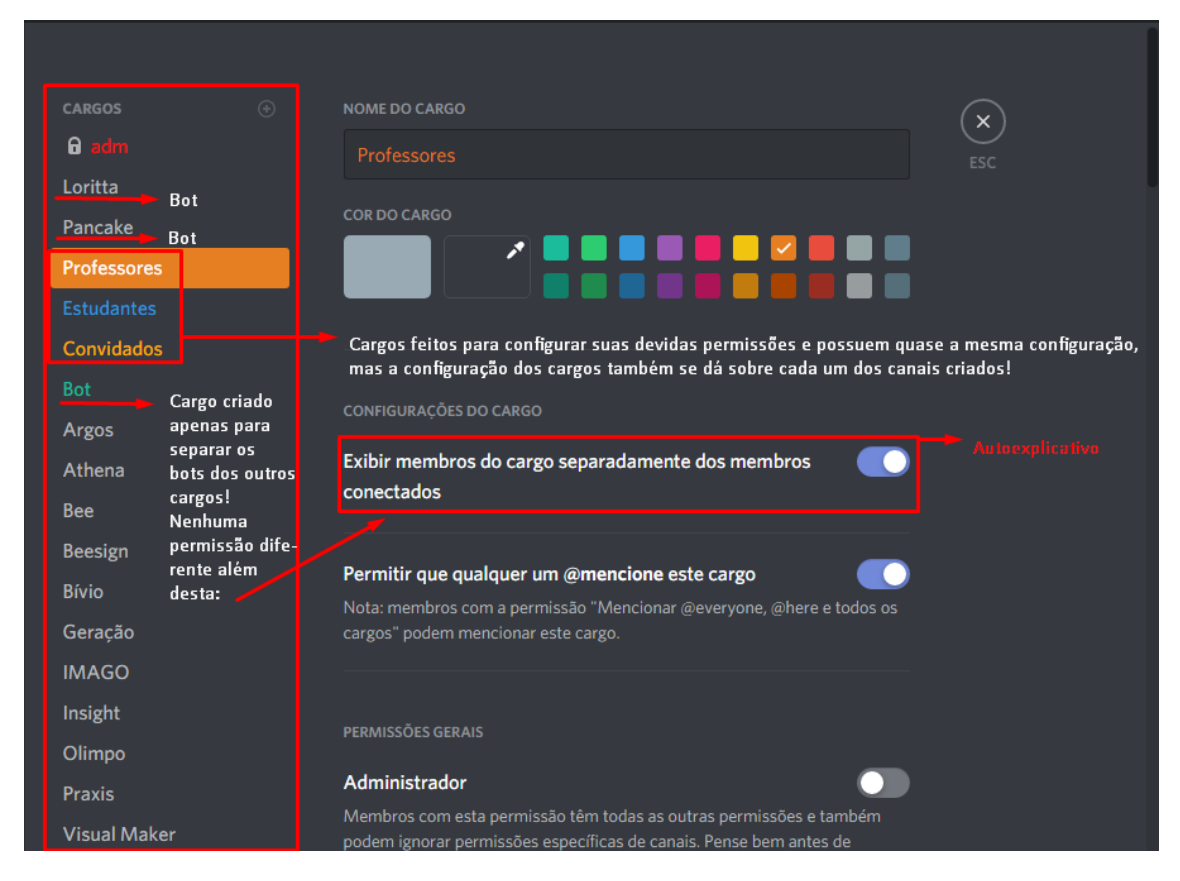

Os cargos com nomes de agências, como por exemplo: Argos, Athena e etc, não são configurados com o "Exibir membros de cargo separadamente dos membros conectados". Mas a config. foi feita para que apenas os membros de cada agência pudessem entrar em seus respectivos canais. E é agora que entramos na configuração de cargos em seus canais de voz.

Cada uma das categorias possui canais que você pode criar livremente, como dito antes. Mas é possível configurar as categorias, pra que assim não seja necessário configurar cada um dos canais, um de cada vez! Vejamos:

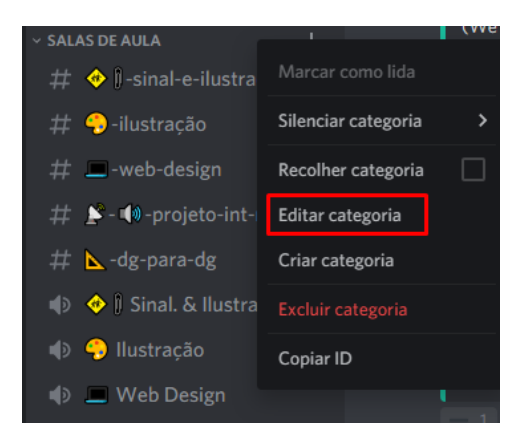

Uma aba parecida com a das configurações do servidor vai abrir, você pode colocar permissões para cada cargo já existente e escolher quem terá ou não terá permissão para entrar, falar, conectar e etc, nos canais da categoria editada.

| DISCORD |               |            |                                                                            |                        | – 🗆 🗙                  |
|---------|---------------|------------|----------------------------------------------------------------------------|------------------------|------------------------|
|         |               |            |                                                                            |                        |                        |
|         | SALAS DE AULA |            |                                                                            |                        | $\widehat{\mathbf{x}}$ |
|         | Visão geral   | Loritta    | Criar convite                                                              | × / ~                  |                        |
|         | Permissões    | Pancake    |                                                                            |                        |                        |
|         |               |            | <b>Gerenciar canal</b><br>Membros com esta permissão podem mudar o nome do |                        |                        |
|         |               |            |                                                                            | lo canal ou excluí-lo. |                        |
|         |               | Convidados |                                                                            |                        |                        |
|         |               | @everyone  | Gerenciar permissões                                                       | × / ✓                  |                        |
|         |               | 🤠 Groovy   |                                                                            | ssões deste canal.     |                        |
|         |               |            |                                                                            |                        |                        |
|         |               |            | Gerenciar webhooks                                                         | × / /                  |                        |
|         |               |            |                                                                            |                        |                        |
|         |               |            |                                                                            |                        |                        |
|         |               |            | Ler canais de texto e ver canais de voz                                    | × / ✓                  |                        |
|         |               |            |                                                                            |                        |                        |
|         |               |            |                                                                            |                        |                        |
|         |               |            | Enviar mensagens                                                           |                        |                        |
|         |               |            |                                                                            |                        |                        |
|         |               |            | Enviar mensagens em TTS                                                    | × / /                  |                        |

Nesse exemplo da categoria **Salas de Aula**, apenas **Estudantes** e **Professores** têm acesso, mas isso só foi feito com as configurações e permissões certas:

| CARGOS/MEMBROS | Ler canais de texto e ver canais de voz | × /   |
|----------------|-----------------------------------------|-------|
| Loritta        |                                         |       |
| Pancake        | PERMISSÕES DE TEXTO                     |       |
| Professores    |                                         |       |
| Estudantes     | Enviar mensagens                        | × / ✓ |
| Convidados     |                                         |       |
|                | Enviar moncagons om TTS                 |       |

Como pôde ver, **Convidados** não podem enviar mensagens. Cada uma das opções aparecem de forma diferente da aba de configuração do servidor, porque ao invés de apenas "ligar" e "desligar" a permissão, os canais são configurados através de 3 botões. Um "x" de não, uma "/" de neutro e um sinal de certo que significa que o cargo pode sim ter a permissão.

Caso queira que absolutamente ninguém tenha a permissão na sala, você pode colocar no "@everyone" que Ler canais de texto e ver canais de voz é proibido (com o "x"), e se quiser que algum outro determinado cargo tenha sim a permissão de ler ou ver os canais, você deve adicionar o sinal de certinho na opção do cargo! Mas, lembre-se de que os donos e administradores têm permissão para ver tudo, absolutamente tudo que acontece no server.

Cada uma das salas de aula está configurada para que apenas professores possam falar livremente, mas estudantes só podem falar através da opção de "Apertar para falar":

| Professores             | deste canal. Eles somente podem mover membros enti<br>tenham acesso. | re canais que ambos |
|-------------------------|----------------------------------------------------------------------|---------------------|
| Estudantes              |                                                                      |                     |
| Convidados              | Usar detecção de voz                                                 | × / ✓               |
| @everyone               | Membros devem usar o Aperte para Falar neste canal                   | se esta permissão   |
| 🙃 Groovy                | estiver desativada.                                                  |                     |
|                         |                                                                      |                     |
| Estudantes              |                                                                      |                     |
| Convidados              | Usar detecção de voz                                                 | × / ✓               |
| @everyone               | Membros devem usar o Aperte para Falar neste canal s                 | e esta permissão    |
| 🙃 Groovy                | estiver desativada.                                                  |                     |
|                         | _                                                                    |                     |
| Convidados              | PERMISSÕES DE VOZ Não podem conectar e nem i                         |                     |
| @everyone               | Conectar                                                             | ×//                 |
| 🙃 Groovy                |                                                                      |                     |
| Precisa de ajuda com as | Falar                                                                | × / ~               |
|                         |                                                                      |                     |

Enfim, é assim que se configuram as coisas em relação aos canais. Mas o caso é que fazendo pela categoria é bem mais fácil, observe:

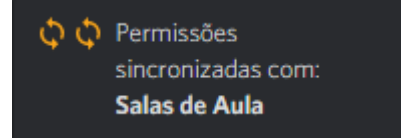

É isso o que aparece quando se clica em "Editar canal" ao apertar com o botão direito do mouse! Permissões sincronizadas, dessa forma tudo fica mais organizado e de forma bem simples!

Sabendo dessas coisas, o único passo que falta agora é configurar os BOTs, mas existem configurações diferentes para cada bot, assim como existem diferentes funções para cada um deles. Existem, por exemplo, bots de música, de organização, jogos e etc.

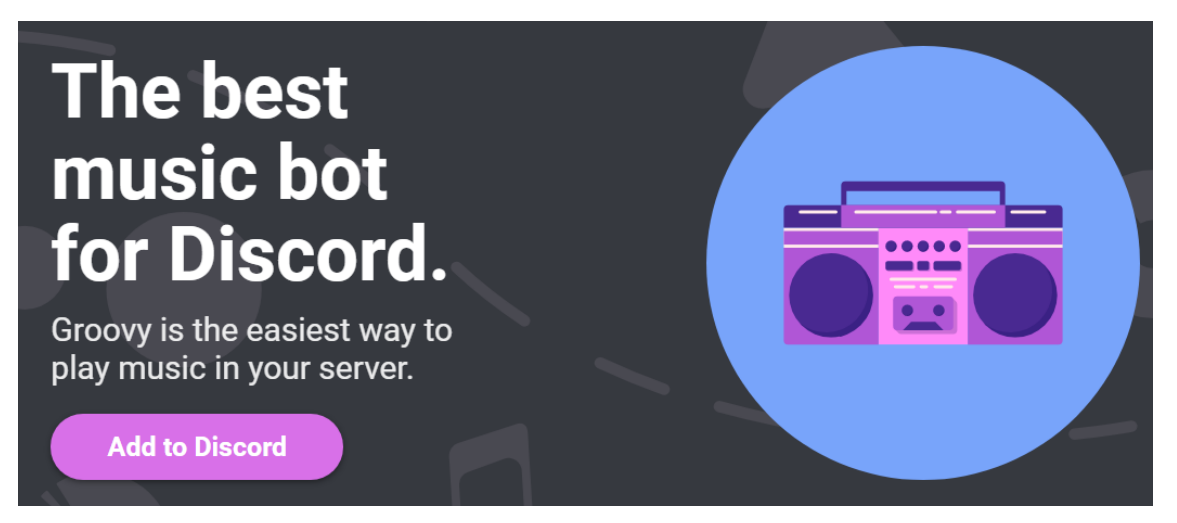

Um dos exemplos seria o Groovy, um bot de música:

Para adicionar, é só ir no site de cada bot e "convidá-lo" ao servidor específico no qual queira usar. Depois é só questão de permissões e todo o resto da bagagem. Existem comandos para cada bot, e é simples de entender depois que se acostuma. O "prefixo" é o ínicio de um comando, e todo bot tem um específico que é decidido pelo seu criador. O do Groovy por exemplo é o hífen, menos ou traço, como preferir: "-". Exemplo de uso:

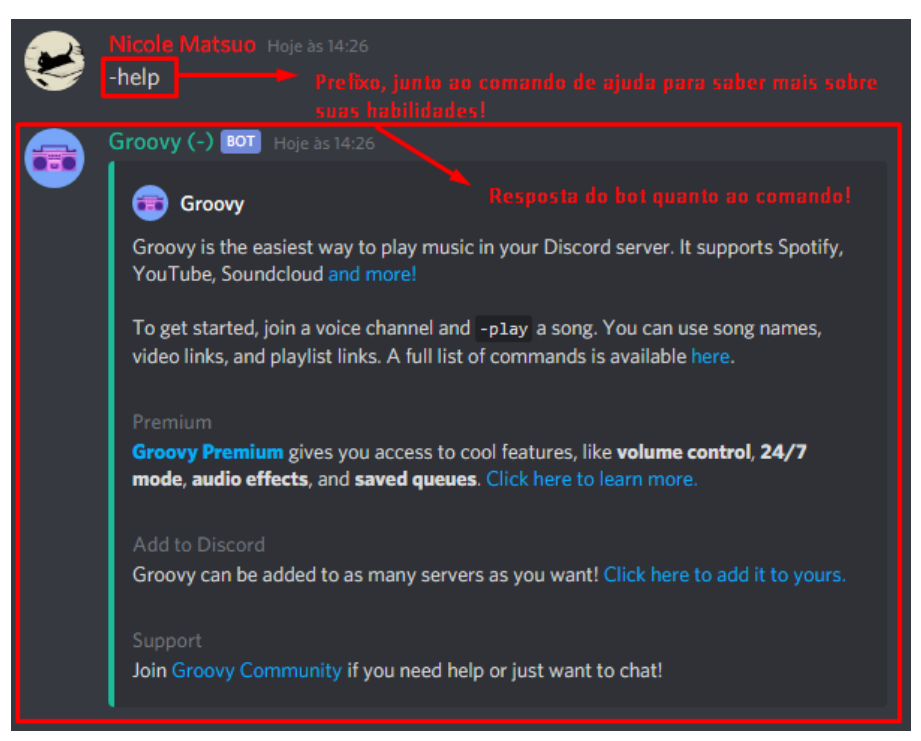

É dessa forma que as coisas funcionam, no caso do Pancake (mais um bot de música), seu prefixo será "p!", e é só digitar: **p!help** para saber mais de seus comandos assim que adicionado ao servidor.

Um dos bots de uso no servidor do 3º SEM de DG, é Loritta. Um dos conhecidos bots de organização no Brasil, justo que seu criador é brasileiro! Enfim, é só convidá-la ao seu servidor e ir configurar no site os seus comandos, através do Painel de Controle.

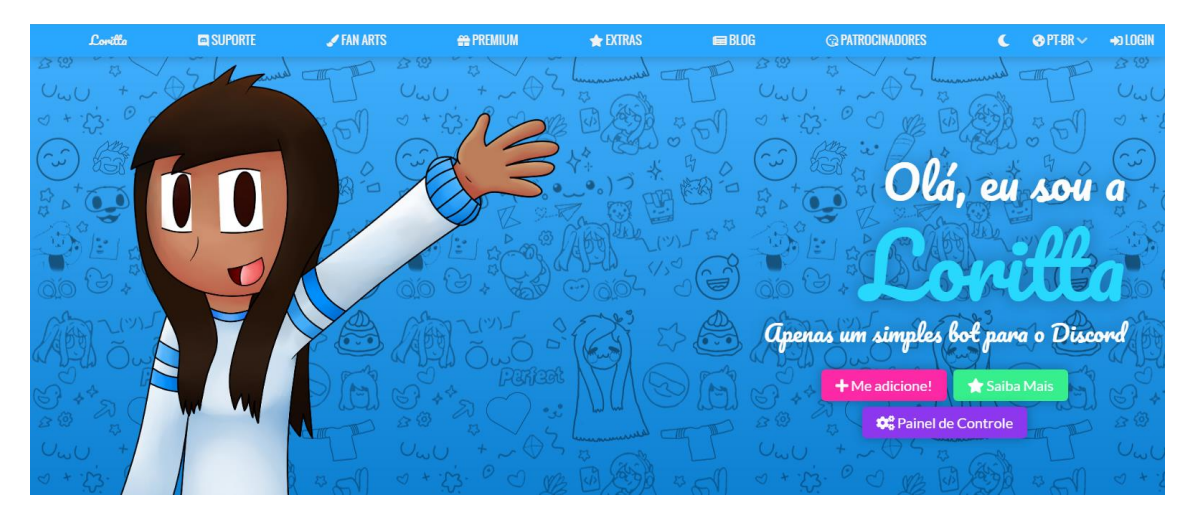

Assim que abrir o painel de controle, é só começar a explorar mais de suas funcionalidades!

| Lorilla     | SUPORTE                   | 🖋 FAN ARTS | 🔐 PREMIUM                                                      | 🛨 EXTRAS                                                                      | 🚍 BLOG                                                | PATROCINADORES                                                  | C          | 🚱 PT-BR 🗸            | RAZOMICHAN   |
|-------------|---------------------------|------------|----------------------------------------------------------------|-------------------------------------------------------------------------------|-------------------------------------------------------|-----------------------------------------------------------------|------------|----------------------|--------------|
| ADIT        |                           | Â          | CONFIGURAÇÕES GERA                                             | AIS                                                                           |                                                       |                                                                 |            |                      |              |
|             | 3*DG UMC-A                |            |                                                                | PREFIXO DA LORITTA<br>Prefixo é o texto que vem ant<br>alterá-lo nesta opção. | es de um comando. Por p                               | padrão eu venho com o caractere +, mas v                        | ocê pode   |                      |              |
| UwU +~      | 😂 Configurações gerais    |            | A DEA                                                          |                                                                               |                                                       |                                                                 |            |                      |              |
| 0 + :53.    | • Moderação               |            |                                                                | NazomiChan<br>!ping                                                           |                                                       |                                                                 |            |                      |              |
| ( ) Alla is | >_ Comandos               |            |                                                                | loritta                                                                       |                                                       |                                                                 |            |                      |              |
| (3) 868 (3  | Permissões                |            |                                                                | 🧩 🏓   @Nazomi                                                                 | Chan Pong!                                            |                                                                 |            |                      |              |
| S A TO A    | NOTIFICAÇÕES              |            |                                                                |                                                                               |                                                       |                                                                 |            |                      |              |
| as B        | Mensagens ao Entrar/Sa    | ir         | Deleter mensegem de us                                         |                                                                               | ndo                                                   |                                                                 |            |                      |              |
| 201:10      | Event Log                 |            | Ao executar um comando, eu                                     | irei deletar a mensagem do usu                                                | ário.                                                 |                                                                 |            |                      |              |
| 1 2 2       | YouTube                   |            |                                                                |                                                                               |                                                       |                                                                 |            |                      |              |
|             | Twitch                    |            | Avisar quando eu não ter<br>Se eu não conseguir enviar ur      | nho permissão para falar er<br>na mensagem em um canal dev                    | <b>n um canal</b><br>ido a falta de permissões        | eu irei avisar via mensagem direta nara :                       | equine d   | o servidor. Útil nar | a depurar    |
| and the     | 💕 Twitter                 |            | problemas.                                                     |                                                                               | ao a raita de permissoes                              | a a na anna na na na sagan an cia para                          | , edaile a |                      |              |
| 月時 三        | CR Fortnite               |            | Avisar para o usuário qua                                      | ando ele executar um coma                                                     | ndo desconhecido                                      |                                                                 |            |                      | _            |
|             | MISCELÂNEA                |            | Caso um usuário executar um<br>usar e, caso o usuário queira : | n comando inexistente, eu irei a<br>saber todos os menus lindos co            | visar a ele que eu não po<br>mandos, para que use o r | ssuo o comando desejado, recomendar qu<br>neu comando de aluda. | ual comand | do ele provavelme    | nte queria 🚺 |
|             | O Minute and Francisco in |            | usur e, cuso o usuario querra:                                 | aber todos os menas inidos co                                                 | nonaos, para que use o r                              | nea comunao ae ajada.                                           |            |                      |              |

São usadas duas delas no atual servidor, sendo elas o uso de cargos automáticos e as mensagens de bem-vindo:

|                             | Ativar módulo?                                                                                                    |             |
|-----------------------------|----------------------------------------------------------------------------------------------------|-------------|
|                             | Ativar as mensagens guando alguém entrar                                                                                                    |             |
| 3" DE UNIC - A              | Ativar as mensagens quando alguém sair                                                                                                    |             |
| Configurações gerais        |                                                                                                    |             |
| Comandos                    | Mostrar mensagem diferenciada ao ser banido                                                                                                    |             |
| 🖪 Permissões                |                                                                                                    |             |
| NOTIFICAÇÕES                | Ativar as mensagens enviadas nas mensagens diretas do usuário quando alguém entrar                                                                                                    |             |
| +3 Mensagens ao Entrar/Sair | Util caso vocé quería mostrar informações básicas sobre o servidor para um usuário mas não quer que hque cheio de mensagens inúteis toda hora que algu                                                                                                    | iém entra.  |
| Event Log                   |                                                                                                    |             |
| YouTube                     | #                                                                                                    | *           |
| C Twitch                    | CANAL PARA ANUNCIAR QUANDO ALGUÉM SAIR                                                                                                    |             |
| 🖋 Twitter                   | # -bem-vindo                                                                                                    |             |
| 79 Fortnite                 | MENSAGEM QUANDO ALGUÉM ENTRAR                                                                                                    |             |
|                             | Sem Idelas? Então veja nossos templates!                                                                                                    | *           |
| Q Nívels por Experiência    | [@user], bem-vindo(a) ao [guild]! <a:lori_happy:521721811298156558></a:lori_happy:521721811298156558>                                                                                                    | vol a fácil |
| a Autorole                  | Antere seu apendo, caso ene ja nao esteja no seu nome verdadeiro, pois chamadas serao reicas e com o seu inconame nao sera possi<br>Identificação! Ativar o Windows                                                                                                    | veratacii   |
| S Bloqueador de Convites    | Leta as # # regrase-timos para voce poder conviver em narmonial <3/liobheart:467447056374693889≵esse Configurações para at     Converse no canal de #⊟-chat-geral <1ort_pact:03600573741006863>     € É clara, divitra-se ou estudel <a compact:secondo:secondo:<="" td=""><td></td></a> |             |

| <ul> <li>Event Log</li> <li>YouTube</li> <li>Twitch</li> </ul> | Pon favon, desative o Adblock!                                                                                                    |
|----------------------------------------------------------------|----------------------------------------------------------------------------------------------------|
| y Twitter                                                      | Ativar módulo?                                                                                                    |
| 🕫 Fortnite                                                     |                                                                                                    |
| MISCELÂNEA                                                     | CARGOS QUE SERÃO DADOS QUANDO ALGUÉM ENTRAR                                                                                                    |
| 🞗 Níveis por Experiência                                       | adm SEM PERMISSÃO                                                                                                    |
| 🚔 Autorole                                                     | Adicionar                                                                                                    |
| S Bloqueador de Convites                                       | Clique em um cargo na lista abaixo para remover ele!                                                                                                    |
| 1∓ Contador de Membros                                         | @Convidados                                                                                                    |
| 🚖 Starboard                                                    | Dar os cargos após o usuário enviar alguma mensagem no servidor                                                                                                    |
| ≯ +Miscelânea                                                  | Os cargos só serão entregues após o usuário enviar uma mensagem em qualquer canal de texto do seu servidor. Recomendamos que deixe ativado, assim o usuário U a terá que respeitar o nível de verificação do seu servidor, lá que usuários com cargos burlam o nível de verificação do Discord. |
| ≡ Registro de Auditoria                                        |                                                                                                    |
| PREMIUM                                                        | DEPOIS DE QUANTO TEMPO O CARGO SERÁ DADO? (SEGUNDOS)                                                                                                    |
| 🚆 Premium Keys                                                 | 0                                                                                                    |
| 🗰 Emblema Personalizado                                        |                                                                                                    |
| X Multiplicador de Sonhos                                      | Salvar                                                                                                    |

Não se esqueça de apertar no botão para salvar diante de cada alteração! Se não quiser nenhum bot para essas coisas, é só colocar os cargos nas pessoas você mesmo, clicando com o botão direito do mouse em cima do nome da pessoa e indo até a aba de cargos:

|              |                                                   | L                                            | • * 🙁                                        | Buscar                 | ٩                         | @              | ?      |
|--------------|---------------------------------------------------|----------------------------------------------|----------------------------------------------|------------------------|---------------------------|----------------|--------|
|              | Botão ond<br>pessoas e<br>a separaçã<br>anteriorm | e aparece<br>conseque<br>ão de carg<br>ente. | e a lista de<br>entemente<br>gos configurada | ADM—2<br>ADM—2<br>Hiro | ishi Jr.<br>Die Matsuo    |                |        |
|              |                                                   |                                              | Perfil                                       |                        |                           |                |        |
|              |                                                   |                                              | Mencionar                                    |                        | оуу (-) <b>Вот</b>        |                |        |
|              | Professores                                       |                                              | Silenciar                                    | vin                    | ido -help                 | ,              |        |
| our          | Estudantes                                        |                                              | Desativar áud                                | lio 🗌                  |                           |                |        |
|              | Convidados                                        |                                              | Alterar apelid                               | o ab                   |                           |                |        |
| ay i<br>mr   | Bot                                               |                                              | Cargos                                       | >                      |                           |                |        |
|              | Argos                                             |                                              | Copiar ID                                    |                        |                           |                |        |
| eati<br>ck ł | Athena                                            |                                              |                                              |                        |                           |                |        |
|              | Bee                                               |                                              |                                              | Passe<br>para a        | o mouse e<br>brir a aba d | m cim<br>com o | a<br>s |
| you          | want! Click here to ad                            | d it to your                                 |                                              | cargos                 | s a serem c               | oloca          | dos.   |
| just         | want to chat!                                     |                                              |                                              |                        |                           |                |        |

Se não quiser que um bot mande mensagens de bem-vindo é só colocar na configuração do próprio servidor:

| 3º DG UMC - A         | VISÃO GERAL DO S                                                                                            | SERVIDOR                                                     |                                               |               |  |  |
|-----------------------|----------------------------------------------------------------------------------------------------|--------------------------------------------------------------|-----------------------------------------------|---------------|--|--|
| Visão geral           |                                                                                                    | Recomendamos uma imagem                                      | NOME DO SERVIDOR                              |               |  |  |
| Cargos                |                                                                                                    | que seja no mínimo 512x512                                   | 3º DG UMC - A                                 |               |  |  |
| Emoji                 |                                                                                                    |                                                              |                                               |               |  |  |
| Moderação             |                                                                                                    | Enviar imagem                                                | REGIÃO DO SERVIDOR                            |               |  |  |
| Registro de auditoria | Remover                                                                                                    |                                                              | Brazil                                        |               |  |  |
| Integrações           |                                                                                                    |                                                              |                                               |               |  |  |
| Webhooks              |                                                                                                    |                                                              |                                               |               |  |  |
| Widget                | Pode-se coloc                                                                                               | ar um canal de ausentes, em o<br>Mas assa ansão tando o "hum | que as pessoas entram após ficarem :          | sem falar por |  |  |
| Estado do impulsionam | CANAL DE AUSENTES                                                                                           | ivias essa opçao tenue a bugi                                | LIMITE DE AUSÊNCIA                            |               |  |  |
|                       | Sem canal de ause                                                                                           | entes 🗸 🗸                                                    | 5 minutos                                     |               |  |  |
| GESTÃO DE USUÁRIOS    | Move membros automaticamente a este canal se eles ficarem inativos por mais tempo que o limite de ausência. |                                                              |                                               |               |  |  |
| Membros               | Isso não afeta navegadores.                                                                                 |                                                              |                                               |               |  |  |
| Convites              |                                                                                                    |                                                              |                                               |               |  |  |
| Banimentos            | Coloque o ca<br>enviadas, an                                                                                | nal onde deseja que as mensa<br>unciando quem entrou recente | igens de bem-vindo automáticas do d<br>mente! | iscord sejam  |  |  |
|                       | CANAL DE MENSAGENS                                                                                          |                                                              |                                               |               |  |  |
|                       | # 📕 -bem-vindo I                                                                                            |                                                              |                                               |               |  |  |
|                       | Esse é o canal para o qu<br>momento.                                                                        | ual enviamos mensagens de event                              | os do sistema. Elas podem ser desativado      | os a qualquer |  |  |

Em geral, todas as aplicações necessárias para um servidor do discord, mesmo que iniciante, já foram apresentadas. Se precisar de algumas decorações nos chats, como também mostrado na maioria das imagens dos chats de voz, existe um site que mostra emojis e etc, onde é só copiar e colar ao editar os nomes.

Espero que isso tenha ajudado em algo!

- Nicole Matsuo, 3º SEM de Design Gráfico, 2020.